## Restoring the system and factory sounds (KRONOS SE)

- If for some reason the KRONOS SE will not start up normally, or some other problem occurs, you can restore the KRONOS to its factory preset state according to the procedure "Restoring the system and factory sounds" on page 1171 of the KRONOS parameter guide using the included set of Accessory Discs.
- 2. Prepare Installation files.

Download KRONOS\_Update\_3\_1\_3.zip, K2\_EXs21.zip, K2\_EXs272.zip, and FACTORY.zip from the websites below, and unzip them. Copy the files to the root level of a FAT32-formatted USB media, such as a flash drive, USB HDD, etc. Make sure you've copied all the files into the USB media like below.

KRONOS\_Update\_3\_1\_3.zip:

https://www.korg.com/us/support/download/product/1/441/#software

- K2\_EXs21.zip (\*): https://shop.korg.com/Kronos/EXS-21
- K2\_EXs272.zip (\*) : https://shop.korg.com/Kronos/EXS-272
- \* Please download the demo versions.

| J FACTORY                  | 2019/03/29 9:21  |
|----------------------------|------------------|
| 퉬 K2_EXs21                 | 2019/03/29 9:21  |
| 퉬 K2_EXs272                | 2019/03/29 9:21  |
| 鷆 mnt                      | 2018/10/23 21:12 |
| bc                         | 2018/12/18 9:44  |
| DisplayUpdaterMessage      | 2018/12/18 9:44  |
| install.info               | 2018/12/18 9:44  |
| KRONOS_Update_3_1_3.csum   | 2018/12/18 9:44  |
| KRONOS_Update_3_1_3.tar.gz | 2018/12/18 9:44  |
| md5sum                     | 2018/12/18 9:44  |
| 🚳 posttar.sh               | 2018/12/18 9:44  |
| 🚳 pretar.sh                | 2018/12/18 9:44  |

3. Update the system to V3.1.3

Turn off the KRONOS. Wait for about ten seconds, and then power-on again.

Connect the USB media to one of the KRONOS's two USB A ports. Press the [GLOBAL] switch and open the menu, and select the command "Update System Software".

| LOBAL PØ:Basic Se    | tup                             |                            | Basic Setup 🔽 🗸               |
|----------------------|---------------------------------|----------------------------|-------------------------------|
| Basic                |                                 | Effect Global SW           |                               |
| Master Tune:         | +00 cent [440.00 Hz]            | IFX1-12 Off                | Write Global Setting          |
| Key Transpose:       | +00                             | MFX1& 2 Off                | Set Program Bank Type         |
| Osc/Timbre/Track Tra | nspose: 🔕 Works Within Scale    | TFX1& 2 Off                | Change all bank references    |
| Velocity Curve: 📎 4  | After Touch Curve: 🔕 3          |                            | Touch Panel Calibration       |
| System Preferences   |                                 |                            | Half Damper Calibration       |
| BankMap:             | 🖲 KORG                          | O GM(2)                    | After Touch Calibration       |
| System Clock:        | 💿 Internal                      | S/P DIF                    | LCD Setup                     |
| Power On Mode:       | 🔊 Reset                         | Bit Depth                  | Update System Software        |
| Internal Headroom:   | 📎 +48dB                         | HDR (AudioTrack): 🜔 16-bit | Display Public ID             |
| Hold Time:           | 5 sec.                          | Sample to Disk: 🛛 🔕 16-bit | Auto Power-Off Setting        |
| Knob/Silder Mode:    | 🔊 Jump                          | Play Page Overview         | Ean Control Setting           |
| Mute Mode:           | 🔕 Studio                        | Show MS/WS/DKit Graphics   | Poar Danel Illumination Cotum |
| 🔳 Beep Enable        | 🔳 Auto Optimize RAM             |                            |                               |
| Text Anti-aliasing:  | Off                             | Level Meters Off           |                               |
|                      |                                 |                            | N                             |
| Basic A              | udio KSC Samı<br>Auto-Load Mana | ple Network                |                               |
|                      |                                 |                            |                               |
| Basic MIDI           | Controllers<br>/Scales Category | Wave Seq Drum Kit Option   | 5                             |

## 4. Install EXs21 and EXs272

After pressing [DISK] switch, connect the USB media to one of the KRONOS's two USB A ports. After waiting a few seconds, select the USB media using the Drive Select menu at the bottom of the page. Open the K2\_EXs21.

| 2              | File                       | Size        | Date                            |
|----------------|----------------------------|-------------|---------------------------------|
|                | mnt                        | 2.7.7.7.7   | 23/ 10/ 2018 21 :12 :10         |
| 5              | KRONOS_SE                  | >           | 18/ 12/ 2018 10 :21 :20         |
|                | K2_EX=272                  |             | 18/ 12/ 2018 10 :15 :41         |
| C              | K2_EXs21                   |             | 18/ 12/ 2018 10 :12 :21         |
| 3              | pretar.sn                  | 1.6K        | 18/ 12/ 2018 09 :44 :58         |
| 1              | posttar.sh                 | 2.2K        | 18/ 12/ 2018 09 :44 :58         |
| 1              | md5sum                     | 28K         | 18/ 12/ 2018 09 :44 :58         |
| 3              | KRONOS_Update_3_1_3.tar.gz | 130M        | 18/ 12/ 2018 09 :44 :56         |
| 3              | KRONOS_Update_3_1_3.csum   | 37K         | 18/ 12/ 2018 09 :44 :56         |
| 3              | install.info               | 147         | 18/ 12/ 2018 09 :44 :56         |
| 3              | DisplayUpdaterMessage      | 981K        | 18/ 12/ 2018 09 :44 :58         |
| Select:<br>Loa | ad Save Utility            | lect Open p | Sort Play Load<br>Media<br>Info |

Select the file EXs21.exsins and press the Install button. A dialog box will appear. Press Install to continue with the installation.

After the installation of EXs21, Install EXs272, following the same steps as EXs21.

| EXs21.PCG        |                           |                                                      | 621K                                                       | 04/ 12/ 2018                        | 12 :36 :42                                                                                                    |
|------------------|---------------------------|------------------------------------------------------|------------------------------------------------------------|-------------------------------------|----------------------------------------------------------------------------------------------------|
| EXs21.exsins     |                           |                                                      | 3.7K                                                       | 04/ 12/ 2018                        | 11 :19 :24                                                                                                    |
|                  |                           |                                                      |                                                            |                                     |                                                                                                    |
|                  |                           |                                                      |                                                            |                                     |                                                                                                    |
|                  |                           |                                                      |                                                            |                                     |                                                                                                    |
| > HDD:NEW VOLUME | Multiple Select           | Open                                                 | Up                                                         | Sort Pla                            | Install                                                                                                    |
|                  | EXs21.PCG<br>EXs21.exsins | EXs21.PCG EXs21 exsins HDD:NEW VOLUME MultipleSelect | EXs21.PCG EXs21.exsins HDD:NEW VOLUME Multiple Select Open | EXs21.PCG 621K<br>EXs21.exsins 3.7K | EXs21.PCG       621K       04/ 12/ 2018         EXs21.exsins       3.7K       04/ 12/ 2018         HDD:NEW VOLUME       MultipleSelect       Open       Up       Sort       Pla |

5. Select "INTERNAL HD" using Drive Select then remove "KApro" and "Korg Options" folders by using "Delete" command.

| DISK          |                   |      | Utility 🛛 🗸               |
|---------------|-------------------|------|---------------------------|
| 1             |                   |      |                           |
| Туре          | File              | Size | Hide unknown files        |
|               | Korg Options      |      | Translation               |
| Ê             | KApro             |      | Show L/R as Stereo Pair   |
| â 📋           | FACTORY           |      | Lock/Unlock selected      |
| ê 🛄           | Extra Sounds Data |      | Rename                    |
|               |                   |      | Сору                      |
|               |                   | <    | Delete                    |
|               |                   |      | Delete Unused WAV Files   |
|               |                   |      | Create Directory          |
|               |                   |      | Set Date/Time             |
|               |                   |      | Format                    |
|               |                   |      | Convert to ISO9660 Format |
| Drive select: |                   | n Uo | Rate Convert              |
|               |                   |      | Check Medium              |
| Loa           | d Save Utility    |      | Install EXs               |
|               |                   |      |                           |

6. Unlock FACTORY folder using "Lock/Unlock selected".

| ype | File              | Size | Hide unknown files      |
|-----|-------------------|------|-------------------------|
|     | FACTORY           |      | Translation             |
|     | Extra Sounds Data |      | Show L/R as Stereo Pair |
|     |                   |      | Lock/Unlock selected    |
|     |                   |      | Rename                  |
|     |                   |      | Сору                    |
|     |                   |      | Delete                  |
|     |                   |      | Delete Unused WAV Files |
|     |                   |      | Create Directory        |
|     |                   |      | Set Date/Time           |

- 7. Open FACTORY folder, and confirm the lock status of PRELOAD.PCG, PRELOAD.SNG, PRELOAD.KSC, EXs\_Extras, PRELOAD\_Individual\_KSC. If locked, unlock the items by executing "Lock/Unlock selected" command.
- 8. Delete the PRELOAD.PCG, PRELOAD.SNG, and PRELOAD.KSC by "Delete" command.
- 9. Copy the following files in FACTORY folder on the USB media to FACTORY folder in INTERNAL HD.

EXs\_Extras/EXs21 Italian F Piano.KSC EXs\_Extras/EXs272 KApro Showcase.KSC PRELOAD\_Individual\_KSC/PRELOAD\_EXs21.KSC PRELOAD\_Individual\_KSC/PRELOAD\_EXs272.KSC PRELOAD.KSC PRELOAD.PCG PRELOAD.SNG

Here is an example of how to copy PRELOAD.PCG. This procedure should be applied to remaining files.

| DISK          |                 |         | Utility 🗾 💙               |
|---------------|-----------------|---------|---------------------------|
| /FACTORY/     |                 |         |                           |
| Type File     |                 | Size    | Hide unknown files        |
| EXs_Extra     | 35              |         | Translation               |
| RELOAD.       | KSC             | 150     | Show L/R as Stereo Pair   |
| PRELOAD       | PCG             | 23M     | Lock/Unlock selected      |
| PRELOAD.      | SNG             | 481K    | Rename                    |
| PRELOAD.      | _Individual_KSC |         | Сору                      |
|               |                 |         | Delete                    |
|               |                 |         | Delete Unused WAV Files   |
|               |                 |         | Create Directory          |
|               |                 |         | Set Date/Time             |
|               |                 |         | Format                    |
|               |                 |         | Convert to ISO9660 Format |
|               |                 | Open Un | Rate Convert              |
|               |                 |         | Check Medium              |
| Load Sa       | ve Utility      |         | Install EXs               |
|               |                 | 4       |                           |
| File Audio CD |                 |         |                           |

| TORY    | $\sim$           |                    |         |                         |
|---------|------------------|--------------------|---------|-------------------------|
|         | File             |                    | Size    | Date                    |
|         | EXs_Extras       |                    |         | 297 037 2019 09 :45 :02 |
| *       | PRELOAD.KGE      |                    | 319K    | 24/ 02/ 2011 02 :37 :33 |
|         | PRELOAD_A        |                    |         | 29/ 03/ 2019 09 :45 :04 |
|         | PRELOAD_Individu | al_KSC             | 100000  | 29/ 03/ 2019 09 :45 :04 |
|         |                  |                    |         |                         |
|         |                  |                    |         |                         |
|         |                  |                    |         |                         |
|         |                  |                    |         |                         |
|         |                  |                    |         |                         |
|         |                  |                    |         |                         |
|         |                  |                    |         |                         |
|         |                  |                    | 1       | 1                       |
| ielect: | NDD:INTERNAL     | HD Multiple Select | Open Up | Play                    |

Paste it to FACTORY folder in INTERNAL HD

10. Select FACTORY folder and lock it again by "Lock/Unlock selected" command.

## 11. Load PRELOAD.PCG in FACTORY folder.

| <br>481K<br>23M<br>150 | 22/ 11/ 2017<br>22/ 11/ 2017<br>24/ 02/ 2011<br>26/ 04/ 2011<br>30/ 05/ 2012 | 11       :04       :23         11       :04       :22         02       :37       :35         06       :25       :44         17       :40       :59 |
|------------------------|------------------------------------------------------------------------------|----------------------------------------------------------------------------------------------------|
| <br>481K<br>23M<br>150 | 22/ 11/ 2017<br>24/ 02/ 2011<br>26/ 04/ 2011<br>30/ 05/ 2012                 | 11       :04       :22         02       :37       :35         08       :25       :44         17       :40       :59                                |
| 481K<br>23M<br>150     | 24/ 02/ 2011<br>26/ 04/ 2011<br>30/ 05/ 2012                                 | 02 :37 :35<br>08 :25 :44<br>17 :40 :59                                                                                                    |
| 23M<br>150             | 267 047 2011<br>307 057 2012                                                 | 08 :25 :44<br>17 :40 :59                                                                                                    |
| 150                    | 30/ 05/ 2012                                                                 | 17 :40 :59                                                                                                    |
|                        |                                                                              |                                                                                                    |
| 319K                   | 24/ 02/ 2011                                                                 | 02 :37 :33                                                                                                    |
|                        | 22/ 11/ 2017                                                                 | 11 :04 :20                                                                                                    |
|                        |                                                                              |                                                                                                    |
|                        |                                                                              | $\frown$                                                                                                    |
|                        |                                                                              | 22/ 11/ 2017                                                                                                    |

## 12. Authorize EXs17, EXs18, EXs21 and EXs272.

Authorization requires product registration with "MyKronos".

Register yourself at <u>https://shop.korg.com/registerKronos</u>, and then register the Public ID which is shown at the top of Global P6: Options Info tub. The authorization codes will be shown in the Product Registration Information section.

| roduct Regis                                                                                                    | tratio                                               | n Info                           | orma                                                | tion                                           |                                            |                                                       |                                      |           |               |            |  |
|----------------------------------------------------------------------------------------------------|------------------------------------------------------|----------------------------------|-----------------------------------------------------|------------------------------------------------|--------------------------------------------|-------------------------------------------------------|--------------------------------------|-----------|---------------|------------|--|
| <u>tegister a prod</u>                                                                                                    | uct                                                  |                                  |                                                     |                                                |                                            |                                                       |                                      |           | <b>B</b> 17 1 | <b>N</b> 1 |  |
| Product                                                                                                    | [                                                    |                                  |                                                     | Publ                                           | IC ID                                      |                                                       |                                      | Purchased | Registered    | Dealer     |  |
|                                                                                                    |                                                      |                                  |                                                     |                                                |                                            |                                                       |                                      |           |               |            |  |
|                                                                                                    |                                                      |                                  |                                                     |                                                |                                            |                                                       |                                      |           |               |            |  |
|                                                                                                    |                                                      |                                  |                                                     |                                                |                                            |                                                       |                                      |           |               |            |  |
|                                                                                                    |                                                      |                                  |                                                     |                                                |                                            |                                                       |                                      |           |               |            |  |
|                                                                                                    |                                                      |                                  |                                                     |                                                |                                            |                                                       |                                      |           |               |            |  |
|                                                                                                    |                                                      |                                  |                                                     |                                                |                                            |                                                       |                                      |           |               |            |  |
|                                                                                                    |                                                      |                                  |                                                     |                                                |                                            |                                                       |                                      |           |               |            |  |
|                                                                                                    |                                                      |                                  |                                                     |                                                |                                            |                                                       |                                      |           |               |            |  |
| KORC                                                                                                    |                                                      |                                  |                                                     |                                                |                                            |                                                       |                                      |           |               |            |  |
| KORG                                                                                                    |                                                      |                                  |                                                     | 0                                              |                                            |                                                       |                                      |           |               |            |  |
| KORG                                                                                                    | My                                                   | · Krono                          | 15                                                  | Suppo                                          | <u></u>                                    |                                                       |                                      |           |               |            |  |
| KORG<br>Sound Libraries<br>gout                                                                                                    | My                                                   | ' Krono                          | IS                                                  | <u>Suppo</u>                                   | or <u>t</u>                                |                                                       |                                      |           |               |            |  |
| KORG<br>Sound Libraries<br>gout                                                                                                    | My                                                   | . Krono                          | s                                                   | <u>Suppo</u>                                   | <u>ırt</u>                                 |                                                       |                                      |           |               |            |  |
| KORG<br>Sound Libraries<br>gout<br>roduct purchased:                                                                                                    | My                                                   | · Krono                          | s                                                   | Suppo                                          | <u>ort</u>                                 |                                                       |                                      | •         |               |            |  |
| KORG<br>Sound Libraries<br>gout<br>roduct purchased:<br>Serial Number                                                                                           | My                                                   | ' Krono                          | IS                                                  | <u>Suppo</u>                                   | o <u>rt</u>                                |                                                       |                                      | <b></b>   |               |            |  |
| KORG<br>Sound Libraries<br>gout<br>roduct purchased:<br>Serial Number<br>Dealer Name:                                                                           | My                                                   | · Krono                          | S                                                   | Suppo                                          | <u>ort</u>                                 |                                                       |                                      | <b>_</b>  |               |            |  |
| KORG<br>sound Libraries<br>gout<br>roduct purchased:<br>Serial Number<br>Dealer Name:<br>Dealer location:                                                       | My<br>                                               | ' Krono                          | IS                                                  | <u>Suppo</u>                                   | o <u>rt</u>                                |                                                       |                                      | <b></b>   |               |            |  |
| KORC<br>Sound Libraries<br>gout<br>roduct purchased:<br>Serial Number<br>Dealer Name:<br>Dealer Iocation:<br>Purchase Date<br>on Store Beceivet                 | My                                                   | ' Krono                          | 15<br>                                              | <u>Suppo</u>                                   | 9                                          |                                                       | 2                                    | <b></b>   |               |            |  |
| KORC<br>Sound Libraries<br>gout<br>oduct purchased:<br>Serial Number<br>Dealer Name:<br>Dealer Name:<br>Dealer location:<br>Purchase Date<br>on Store Receipt:  | My<br>Japan<br><<br>Sun                              | . Krono<br>Mon                   | 'S<br>N<br>Tue                                      | Suppo<br>Aay 201<br>Wed                        | 9<br>Thu                                   | Fri                                                   | ≥<br>Sat                             | <b></b>   |               |            |  |
| KORC<br>Sound Libraries<br>gout<br>oduct purchased:<br>Serial Number<br>Dealer Name:<br>Dealer Name:<br>Dealer location:<br>Purchase Date<br>on Store Receipt:  | My<br>                                               | Krono<br>Mon<br>29               | 's<br>N<br>Tue<br><u>30</u>                         | Suppo<br>Aay 201<br>Wed<br>1                   | 9<br>7<br>2                                | Fri<br>3                                              | ≥<br>Sat<br><u>4</u>                 | <b>_</b>  |               |            |  |
| KORCC<br>Sound Libraries<br>gout<br>oduct purchased:<br>Serial Number<br>Dealer Name:<br>Dealer Name:<br>Dealer location:<br>Purchase Date<br>on Store Receipt: | My<br>                                               | Krono<br>Mon<br>29<br><u>6</u>   | s<br>,<br>M<br>Tue<br>30<br>Z                       | Suppo<br>✓<br>May 201<br>Wed<br>1<br>8         | 9<br>7<br>1<br>2<br>9<br>9                 | <b>Fri</b><br><u>3</u><br><u>10</u>                   | ≥<br>Sat<br>4<br>11                  | <b></b>   |               |            |  |
| KORC<br>Sound Libraries<br>gout<br>oduct purchased:<br>Serial Number<br>Dealer Name:<br>Dealer Name:<br>Dealer location:<br>Purchase Date<br>on Store Receipt:  | My<br>Japan<br>≤<br>Sun<br>28<br>5<br>12             | Mon<br>29<br>6<br>13             | 'S<br>₩<br><b>Tue</b><br><u>30</u><br>7<br>14       | Suppo<br>✓<br>May 201<br>Wed<br>1<br>8<br>15   | 9<br>9<br>Thu<br>9<br>16                   | <b>Fri</b><br><u>3</u><br><u>10</u><br>17             | ≥<br>Sat<br>4<br>11<br>18            | <b></b>   |               |            |  |
| KORC<br>sound Libraries<br>gout<br>coduct purchased:<br>Serial Number<br>Dealer Name:<br>Dealer Name:<br>Purchase Date<br>on Store Receipt:                     | My<br>Japan<br>≤<br>5<br>12<br>19                    | Mon<br>29<br>6<br>13<br>20       | s<br><b>Tue</b><br><u>30</u><br>7<br>14<br>21       | ▼<br>√<br>May 201<br>Wed<br>1<br>8<br>15<br>22 | 9<br>9<br><b>Thu</b><br>2<br>9<br>16<br>23 | <b>Fri</b><br><u>3</u><br><u>10</u><br>17<br>24       | ≥<br>Sat<br>4<br>11<br>18<br>25      | <b></b>   |               |            |  |
| KORC<br>sound Libraries<br>gout<br>roduct purchased:<br>Serial Number<br>Dealer Name:<br>Dealer Name:<br>Dealer location:<br>Purchase Date<br>on Store Receipt: | My<br>Japan<br>≤<br>Sun<br>28<br>5<br>12<br>19<br>26 | Mon<br>29<br>6<br>13<br>20<br>27 | s<br><b>Tue</b><br><u>30</u><br>7<br>14<br>21<br>28 | ▼<br>Alay 201<br>1<br>8<br>15<br>22<br>29      | 9<br>9<br>16<br>23<br>30                   | <b>Fri</b><br><u>3</u><br><u>10</u><br>17<br>24<br>31 | ≥<br>Sat<br>4<br>11<br>18<br>25<br>1 | <b></b>   |               |            |  |

13. Select the option to authorize from the list of Installed Options and press the Authorize Selected button. Enter the authorization code and press OK.The list will now show the options as Authorized.(EXs17, EXs18, EXs21, EXs272)

| Unavailab | le                          |
|-----------|-----------------------------|
| Demo      | EXs17 SGX-2 Berlin D Piano  |
| Demo      | EXs18 KORG EXs Collections  |
| Demo      | EXs21 SGX-2 Italian F Piano |
| Demo      | EXs272 KApro Showcase       |
|           |                             |
|           |                             |
|           |                             |
| Get Info  | Authorize Selected          |

14. Now the restore operation is complete.